## **PuTTY Port Forwarding Guide**

## Before you start: Make sure you are connecting to one of the hive machines!

**Step 0:** Skip this step if you are connecting to a saved session already. Otherwise, enter in the hostname you want to connect to into the **Host Name** box and enter in a name for the session in the **Saved Sessions** box (see below). In this example, the hostname was chosen as the session name.

| 8                                                                                                    | PuTTY Configuration                                                                                                    | ? ×                                                         | 8                                                                                                    |   | PuTTY Configuration                                                                                                    | ?                                                 | x  |
|----------------------------------------------------------------------------------------------------|----------------------------------------------------------------------------------------------------|-------------------------------------------------------------|----------------------------------------------------------------------------------------------------|---|----------------------------------------------------------------------------------------------------|---------------------------------------------------|----|
| Category:                                                                                                    |                                                                                                    |                                                             | Category:                                                                                                    |   |                                                                                                    |                                                   |    |
| Session Logging Terminal Keyboard Bell Features Window Appearance Behaviour Translation Selection Colours Connection Data Proxy Telnet Rlogin SSH Serial | Basic options for your PuTTY session         Specify the destination you want to connect to         Host Name (or IP address)         Previous         Inive2.cs.berkeley.edu         Connection type:         Raw       Telnet         Raw       Telnet         Nord, save or delete a stored session         Saved Sessions         hive2.cs.berkeley.edu         Default Settings         cory.cs.berkeley.edu         hive17.cs.berkeley.edu         torus.cs.berkeley.edu         Close window on exit         Always       Never         Only on clean | ort<br>2<br>O Serial<br>0<br>Load<br>Save<br>Delete<br>exit | Seession     Logging     Terminal     Keyboard     Bell     Features     Window     Appearance     Behaviour     Translation     Selection     Colours     Connection     Data     Proxy     Telnet     Rlogin     SSH     Kex     Auth     TTY     Z     X11     Tunnels     Bug | • | Basic options for your PuTTY se<br>Specify the destination you want to connect to<br>Host Name (or IP address)<br>hive2.cs.berkeley.edu<br>Connection type:<br>Raw Telnet Rlogin SSH<br>Load, save or delete a stored session<br>Saved Sessions<br>hive2.cs.berkeley.edu<br>Default Settings<br>cory.cs.berkeley.edu<br>hive2.cs.berkeley.edu<br>s273-15.cs.berkeley.edu<br>s273-15.cs.berkeley.edu<br>cory.cs.berkeley.edu<br>Solerkeley.edu<br>Solerkeley.edu<br>Solerkeley.edu<br>Solerkeley.edu<br>Solerkeley.edu<br>Solerkeley.edu<br>Solerkeley.edu<br>Solerkeley.edu<br>Solerkeley.edu<br>Solerkeley.edu<br>Solerkeley.edu<br>Close window on exit<br>Always Never Only on closed | Port<br>22<br>1 O Seria<br>Load<br>Save<br>Delete | al |
| About Help Open Cancel About Help Open Cancel                                                                                                    |                                                                                                    |                                                             |                                                                                                    |   |                                                                                                    |                                                   |    |

Step 1: Skip this step if you did Step 0. If you are connecting to an existing session, select the session and press Load.

Step 2: On the left-hand side menu, click on Connections -> Tunnels (see below).

**Step 3:** Type in the source and destination port corresponding to the SSH command and press **Add**. For this project, the SSH command is: ssh -L 12345:localhost:12345 cs61c-XX@hiveYY.cs.berkeley.edu. The text after the -L flag follows the format source\_port:destination\_port, so our source port is **12345** and our destination is **localhost:12345**.

| 8                                                                                                    | PuTTY Configuration                                                                                                    | ? 🗙 🕄                                                                                                    | PuTTY Configuration                                                                                                    | ? ×                                                                 |
|----------------------------------------------------------------------------------------------------|----------------------------------------------------------------------------------------------------|----------------------------------------------------------------------------------------------------|----------------------------------------------------------------------------------------------------|---------------------------------------------------------------------|
| Category:                                                                                                    |                                                                                                    | Category:                                                                                                    |                                                                                                    |                                                                     |
| Category:<br>- Logging<br>- Terminal<br>- Keyboard<br>- Bell<br>- Features<br>- Window<br>- Appearance<br>- Behaviour<br>- Translation<br>- Selection<br>- Colours<br>- Connection<br>- Data<br>- Proxy<br>- Telnet<br>- Rlogin<br>- SSH<br>- Kex<br>- Kex<br>- Auth<br>- TTY<br>- X11<br>- Tunnels<br>- Bugs | Options controlling SSH port forward<br>Port forwarding<br>Local ports accept connections from other I<br>Remote ports do the same (SSH-2 only)<br>Forwarded ports:<br>Add new forwarded port<br>Source port 12345<br>Destination localhost 12345<br>• Local Remote D<br>• Auto IPv4 IP | Add  Vynamic  Vyo  Add  Vynamic  Vyo  Category:  Logging  Terminal  Keyboard  Bell  Features  Window  Appearance Behaviour  Translation Selection Colours Connection Data Proxy Telnet Rlogin SSH Kex Auth TTY X11 Tunnels Bugs | Options controlling SSH port for Port forwarding     Local ports accept connections from o     Remote ports do the same (SSH-2 onl Forwarded ports:     L12345 localhost 12345     Add new forwarded port     Source port 12345     Destination localhost 12345     OLocal Remote (     Auto IPv4 ( | warding<br>ther hosts<br>y)<br>Remove<br>Add<br>) Dynamic<br>) IPv6 |
| About Hel                                                                                                    | p Open                                                                                                    | Cancel About                                                                                                    | Help     Open                                                                                                    | Cancel                                                              |

**Step 4:** Verify that the port has been added in the **Forwarded Ports** box. *(continued on next page)* 

| 8                                                                                                    | PuTTY Configuration ? ×                                                                                                    |  |  |  |  |
|----------------------------------------------------------------------------------------------------|----------------------------------------------------------------------------------------------------|--|--|--|--|
| Category:                                                                                                    | Basic options for your PuTTY session                                                                                                    |  |  |  |  |
| Terminal     Keyboard     Bell     Features     Window                                                                             | Host Name (or IP address) Port<br>hive2.cs.berkeley.edu 22<br>Connection type:<br>Raw Telnet Rlogin SSH Serial                                                                                                    |  |  |  |  |
| Appearance     Behaviour     Translation     Selection     Colours     Connection     Data     Proxy     Telnet     Rlogin     SSH | Load, save or delete a stored session<br>Saved Sessions<br>hive2 cs.berkeley.edu<br>Default Settings<br>cory.cs.berkeley.edu<br>hive17.cs.berkeley.edu<br>Save<br>S273-15.cs.berkeley.edu<br>torus.cs.berkeley.edu<br>Delete |  |  |  |  |
| - Jonar                                                                                                    | Close window on exit<br>Always Never Only on clean exit                                                                                                    |  |  |  |  |
| <u>A</u> bout <u>H</u> elp                                                                                                    | <u>O</u> pen <u>C</u> ancel                                                                                                    |  |  |  |  |

**Step 5:** Return back to the first screen by clicking **Session** on the left-hand side menu and press **Save** to save the session. Connection settings are not automatically saved, so if you do not save the session, you will need to repeat these steps next time. Connection settings also are not shared, so if you have saved sessions to multiple hive machines, you will need to repeat these steps for each session.